## How to view certificates without logging in?

(लगइन नगरी प्रमाणपत्रहरू कसरी हेर्ने?)

- 1. Link [लिंक (यहाँ क्लिक गर्नुहोस्)]: <u>https://www.lsmcebps.gov.np/</u>
- 2. It opens the homepage of LMC EBPS(यसले LMC EBPS को होमपेज खोल्दछ।)

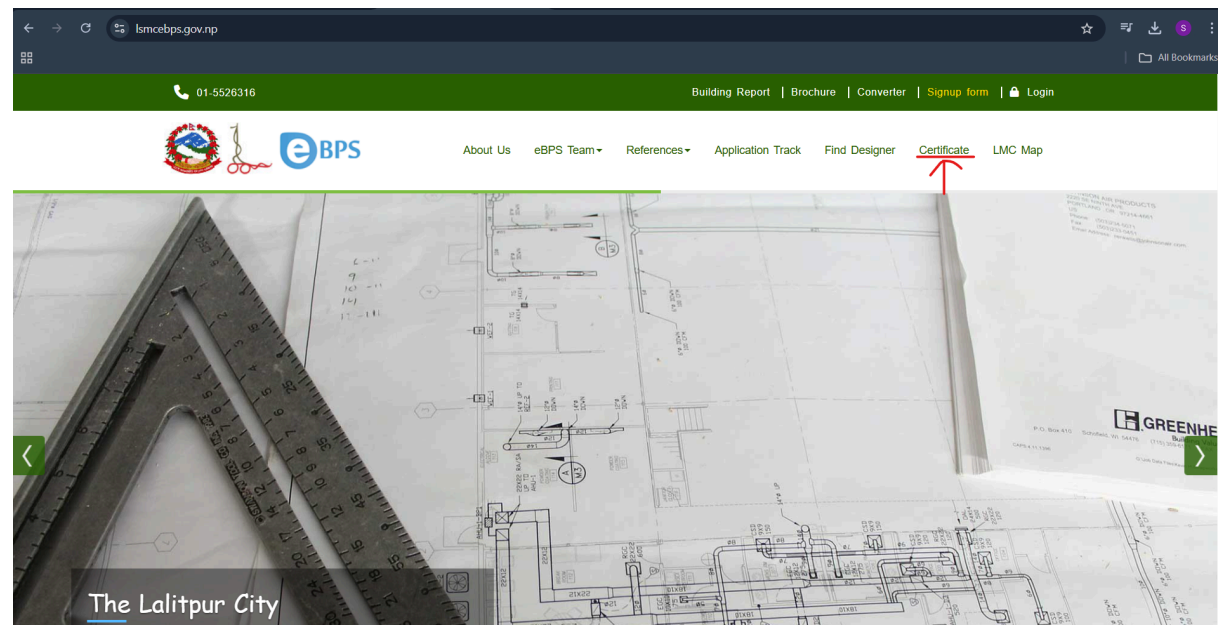

 Click on the certificate, and it will open this view. (प्रमाणपत्रमा क्लिक गर्नुहोस्, र यसले यो दृश्य खोल्नेछ।)

| 01-5526316                | Building Report   Brochure   Converter   Signup form   📤 Login                      |  |  |  |  |  |
|---------------------------|-------------------------------------------------------------------------------------|--|--|--|--|--|
| BPS 🔔                     | About Us eBPS Team▼ References▼ Application Track Find Designer Certificate LMC Map |  |  |  |  |  |
| Home / Permit Certificate |                                                                                     |  |  |  |  |  |
| PERMIT CERTIFICATE        |                                                                                     |  |  |  |  |  |
| Enter Application Number  | Enter Applicant Cititzenship No./ Phone No./ PAN/VAT Search                         |  |  |  |  |  |
|                           |                                                                                     |  |  |  |  |  |

4. Enter the application number and applicant's citizenship number/phone number/PAN/VAT as shown below .

(आवेदन संख्या र आवेदकको नागरिकता नम्बर/फोन नम्बर/PAN/VAT तल देखाइएका अनुसार प्रविष्ट गर्नुहोस्।)

| September 2 Company and the second second se | About Us | eBPS Team <del>▼</del> | References - | Application Track | Find Designer | Certificate | LMC Map |
|----------------------------------------------------------------------------------------------------|----------|------------------------|--------------|-------------------|---------------|-------------|---------|
| Home / Permit Certificate                                                                                                    |          |                        |              |                   |               |             |         |
|                                                                                                    | F        | PERMIT CE              | ERTIFICAT    | Ē                 |               |             |         |
| Resd/081-82/036810102                                                                                                    |          | 00029739               | )/541        |                   |               | Search      |         |

5. Click on the Search button, and it will show as shown below (सर्च बटनमा क्लिक गर्नुहोस्, र यसले तल देखाइएको जस्तै देखाउनेछ।)

|                                   | Р                          | ERMIT CERT                     | IFICATE               |                           |  |
|-----------------------------------|----------------------------|--------------------------------|-----------------------|---------------------------|--|
| Resd/081-82/03681010102           |                            | 00029739/541                   |                       | Search                    |  |
| Applicant Details                 |                            |                                |                       |                           |  |
| Applicant Name :                  | War                        |                                | d Number : 50         | Land Area :               |  |
| Building Class : Class B Building |                            | Building F                     | Purpose : Residential | Kitta Number:             |  |
| Available Certificates            |                            |                                |                       |                           |  |
| Temporary Permit Certificate      | SuperStructure Certificate |                                | NoObjection Certifica | te Completion Certificate |  |
| Approved Drawing                  |                            |                                |                       |                           |  |
| Architectural Drawing (Temporary) |                            | Structural Drawing (Temporary) |                       |                           |  |

- Note: Temporary Permit Certificate = आस्थाई इजाजत पत्र Super Structure Certificate = स्थाई इजाजत पत्र NoObjection Certificate = Completion Certificate = লির্माण सम्पन्न इजाजत पत्र
- When you click on any certificate, it will show the particular certificate as below (जब तपाईं कुनै प्रमाणपत्रमा क्लिक गर्नुहुन्छ, यसले तल देखाइएको विशेष प्रमाणपत्र प्रदर्शन गर्नेछ।)

| Home / ApprovedCertificate |                                                                    |                                                                                             |
|----------------------------|--------------------------------------------------------------------|---------------------------------------------------------------------------------------------|
| DPC Certificate            |                                                                    |                                                                                             |
| Applicant Name:            | / Ward                                                             | No: २७ / Land Area: Sq.Ft.                                                                  |
|                            | 1 / 2   - 95% + 🗄 😒                                                | 不 🖶 :                                                                                       |
|                            | ललितपुर महानगर<br>भाहरी विकास यो<br>पिलन्थ लेभल (टाइ<br>अस्थायी इज | रंबल पर ने<br>पालिका कार्यालय<br>जना महाशाखा<br>इ विम) सम्मको<br>ाजत-पत्र मिति : २०८१-१२-२० |

 If you want to view the approved drawing. (यदि तपाईं स्वीकृत चित्र हेर्न चाहनुहुन्छ भने)

| Approved Drawing                  |                                |  |  |  |  |
|-----------------------------------|--------------------------------|--|--|--|--|
| Architectural Drawing (Temporary) | Structural Drawing (Temporary) |  |  |  |  |
|                                   |                                |  |  |  |  |
|                                   |                                |  |  |  |  |
| CONTACT US                        | QUICK LINKS                    |  |  |  |  |
|                                   |                                |  |  |  |  |

8. Then it will display the drawing as shown below.

(त्यसपछि यसले तल देखाइएको चित्र प्रदर्शन गर्नेछ।)

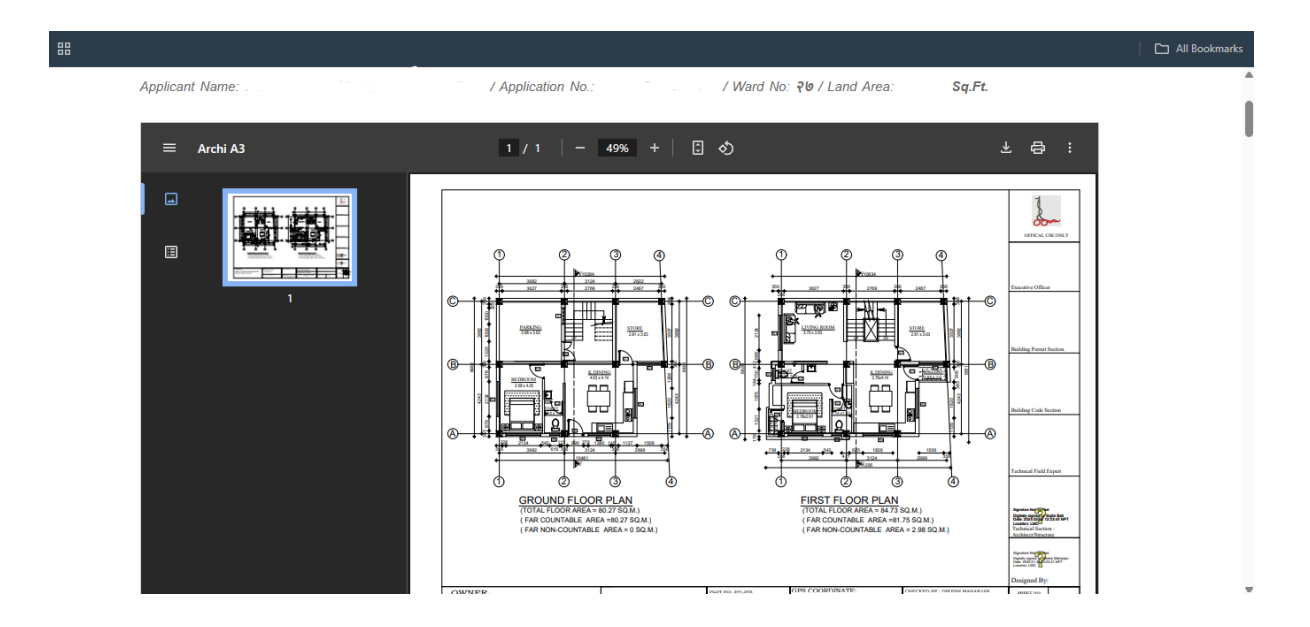